# New User Guide

Course Gateway https://coursegateway.tafegld.edu.au/

## Table of Contents

| Create Course Gateway Account  | 2 |
|--------------------------------|---|
| Log in to Course Gateway       | 3 |
| Forgot Course Gateway Password | 5 |
| Micro-credential Enrolment     | 7 |
| Additional Information         | 8 |

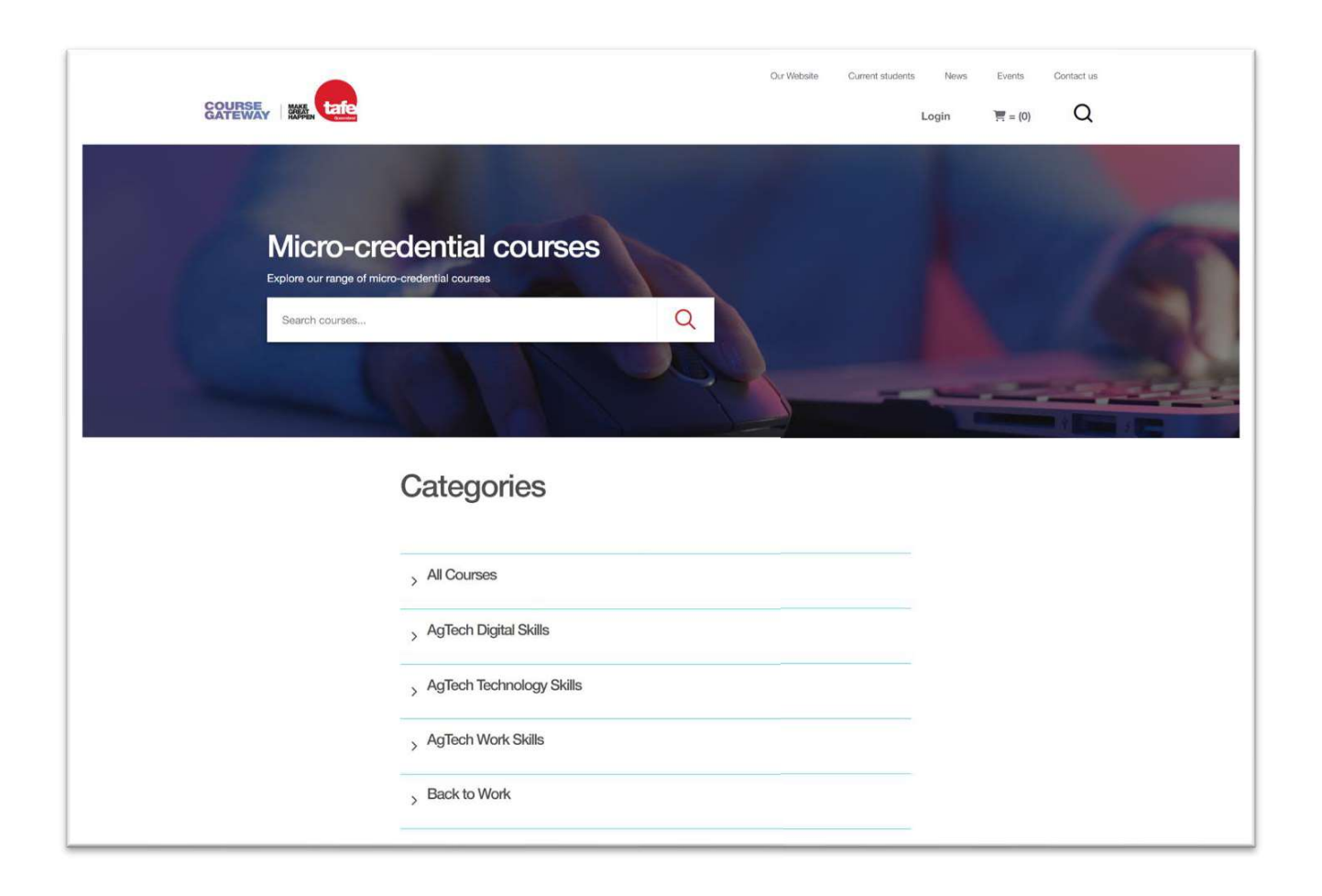

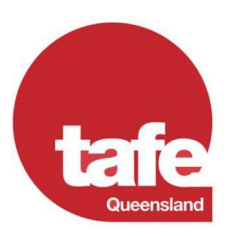

### **CREATE COURSE GATEWAY ACCOUNT**

You can follow the below steps to create a Course Gateway account:

- 1. Navigate to the Course Gateway website;
- 2. Click on "Login" toward the top right corner of the page;

|                                                                                                    | Lo                                                                                                    | ogin                                                                         | 〕 = (0)                                                                                                | Q                                                                              |
|----------------------------------------------------------------------------------------------------|----------------------------------------------------------------------------------------------------|------------------------------------------------------------------------------|----------------------------------------------------------------------------------------------------|--------------------------------------------------------------------------------|
|                                                                                                    |                                                                                                    |                                                                              |                                                                                                    |                                                                                |
|                                                                                                    |                                                                                                    |                                                                              |                                                                                                    |                                                                                |
|                                                                                                    |                                                                                                    |                                                                              |                                                                                                    |                                                                                |
|                                                                                                    |                                                                                                    |                                                                              |                                                                                                    |                                                                                |
| Create Account                                                                                                    |                                                                                                    |                                                                              | L                                                                                                    |                                                                                |
| k the Create Account                                                                                                    | button under "A                                                                                                    | re you a ne                                                                  | w Learner?";                                                                                           |                                                                                |
| k the Create Account                                                                                                    | button under "A                                                                                                    | <sup>re</sup> you a ne<br>C <b>reate a</b>                                   | w Learner?";<br>a Student                                                                              | Account                                                                        |
| k the Create Account                                                                                                    | button under "And<br>a Student or of<br>red?                                                                                                    | re you a ne<br>Create a<br>Are yo                                            | w Learner?";<br>a <b>Student</b><br>ou a new Lea                                                       | Account                                                                        |
| k the Create Account Login as Already Register                                                                                                    | button under "All<br>a <b>Student or</b> (<br>red?                                                                                                    | re you a ne<br>Create a<br>Are you                                           | w Learner?";<br>a Student<br>ou a new Lea<br>w user you must create a s<br>can create an account by cl | Account<br>arner?<br>tudent learner account before<br>icking the button below. |
| k the Create Account LOGIN AS LOGIN AS Already Register If you are an existing Course Gatewa credentials here. Please note that the Course Gatewa credentials here. Please note that the Course Gatewa credentials here. | button under "Ad<br>a Student or of<br>red?<br>y student please log in with your<br>y portal is a separate system from the<br>if you are an existing TQ student, logging<br>work. You will need to create a Course<br>new Learner" option on this page. | The you a net<br>Create a<br>Are you<br>If you are a net<br>enroling, you of | w Learner?";<br>a Student<br>ou a new Lea<br>w user you must create a s<br>can create an account by cl | Account<br>arner?<br>tudent learner account before<br>icking the button below. |

- 4. Fill out the required details in the registration form then click on the Create Account button; \*\* APTC students should...
  - a. Select the "Country" you currently live from the drop-down list;
    b. Enter n/a in the "State/Territory" field; and

  - c. Enter n/a in the "Post Code" field.

| Account Details:                                                                     | Contact Details:                                      |   |
|--------------------------------------------------------------------------------------|-------------------------------------------------------|---|
| First name:*                                                                         | Gender Identity*                                      |   |
|                                                                                      | Please Select                                         | ~ |
| Last name:*                                                                          | Age Range*                                            |   |
|                                                                                      | Please Select                                         | * |
| Username:"                                                                           | Nationality                                           |   |
| Your Username must be all lower case and contain no spaces or special<br>characters. | Please Select                                         | ~ |
|                                                                                      | □ Would you like to be updated about TAFE QLD Offers? |   |
| Descurrent:                                                                          | State / Territory:*                                   |   |
| Password must be at least 12 characters in length and contain at least one           | n/a                                                   |   |
| uppercase letter, lowercase letter, number and special character.                    | Post Code:*                                           |   |
|                                                                                      | n/a                                                   |   |
| Password (confirm):*                                                                 | Country:*                                             |   |
|                                                                                      | PAPUA NEW GUINEA                                      | ~ |
| Email:*                                                                              | DOMINICA<br>DOMINICAN REPUBLIC                        | - |
|                                                                                      | ECUADOR<br>EGYPT                                      |   |
| Confirm Email:"                                                                      | EL SALVADOR<br>EQUATORIAL GUINEA                      |   |
|                                                                                      | ERITREA                                               |   |
|                                                                                      | ETHIOPIA                                              |   |
|                                                                                      | FALKLAND ISLANDS (MALVINAS)                           |   |
|                                                                                      | FIJI                                                  |   |
|                                                                                      | FINLAND                                               |   |
|                                                                                      | FRANCE<br>FRENCH GUIANA                               |   |
| Creat                                                                                | FRENCH POLYNESIA                                      |   |
|                                                                                      | FRENCH SOUTHERN TERRITORIES                           |   |
|                                                                                      | GABON                                                 |   |
|                                                                                      | GEORGIA                                               | + |

5. You will then be directed back to the Course Gateway home page;

#### LOG IN TO COURSE GATEWAY

You can follow the below steps to log in to your Course Gateway account:

- 1. Navigate to the Course Gateway website;
- 2. Click on "Login" toward the top right corner of the page;

| Our Website | Current students | News  | Events | Contact us |
|-------------|------------------|-------|--------|------------|
|             |                  | Login | )<br>  | Q          |
|             |                  |       |        |            |
|             |                  |       |        |            |

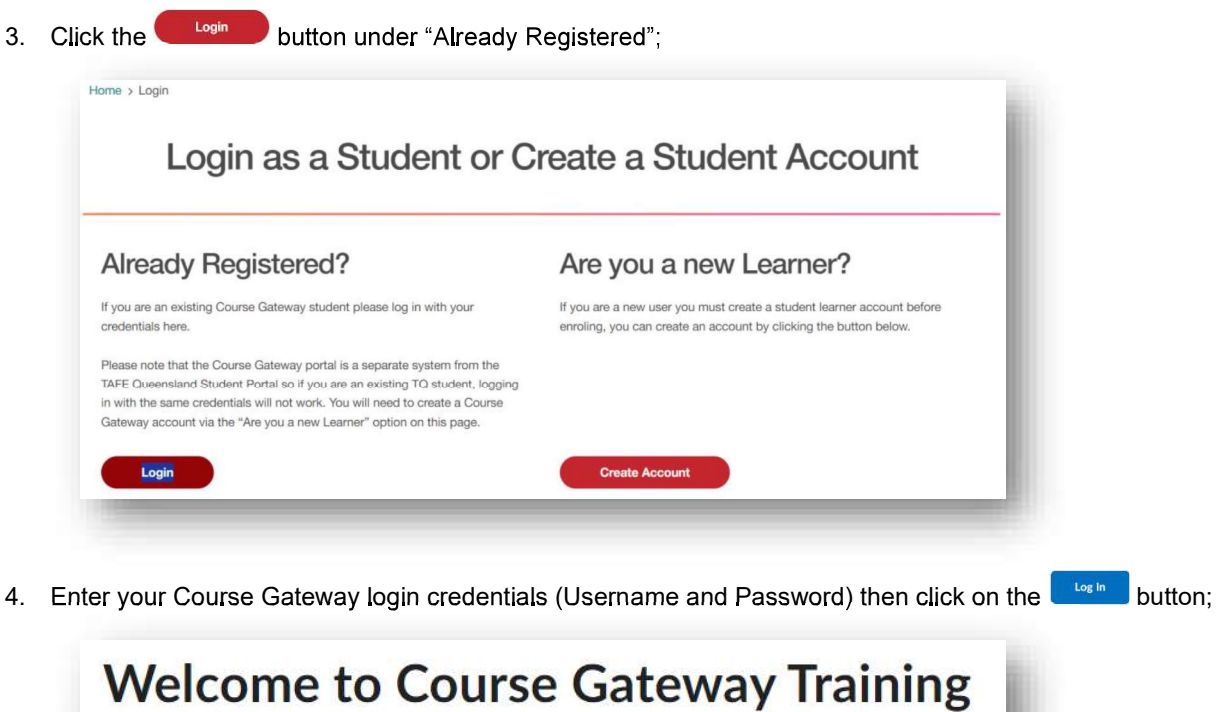

Log in to view your courses, explore tools and features, and more.

Username \*

Password \*

Log In

Forgot your password?

Browser Check | Course Gateway Catalogue

5. You will then be directed back to the Course Gateway home page or your Learner Dashboard;

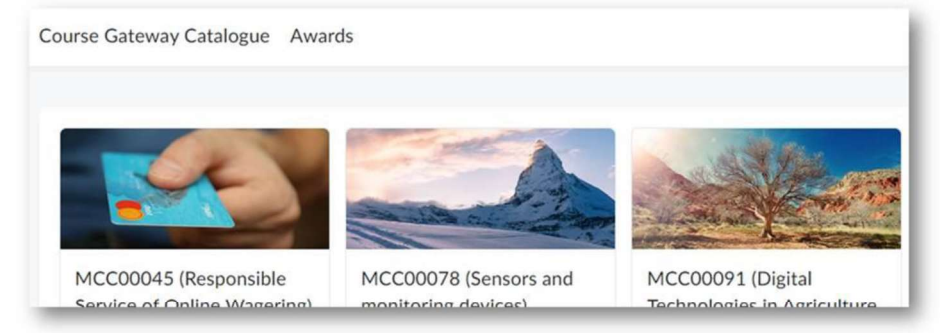

#### FORGOT COURSE GATEWAY PASSWORD

You can follow the below steps to log in to your Course Gateway account:

- 1. Navigate to the Course Gateway website;
- 2. Click on "Login" toward the top right corner of the page;

| Our Website | Current students | News  | Events  | Contact us |
|-------------|------------------|-------|---------|------------|
|             | 1                | Login | 〕 = (0) | Q          |
|             |                  |       |         |            |

3. Click the

button under "Already Registered";

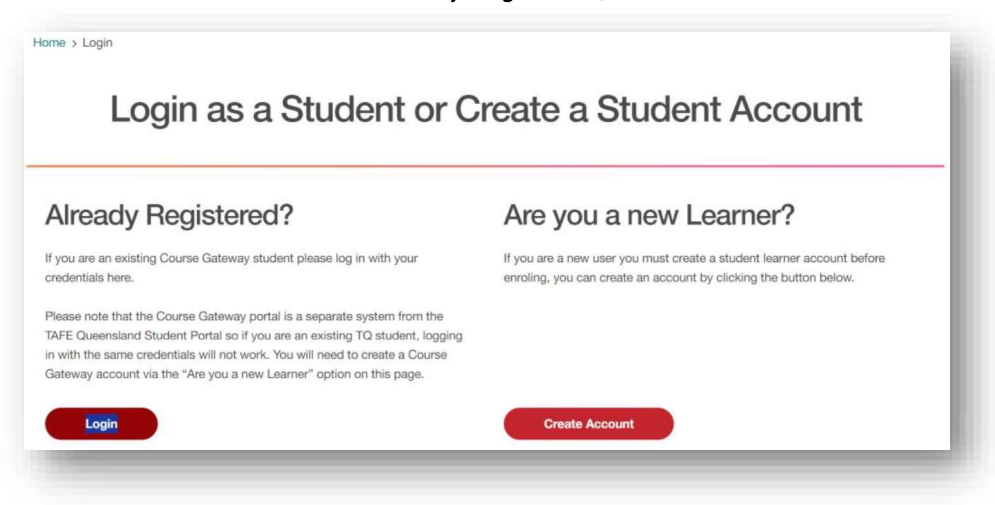

4. Click on the "Forgot your password?" link under the Login button;

| Welcor        | me to Course Gateway Training                          |
|---------------|--------------------------------------------------------|
| Log in to vie | ew your courses, explore tools and features, and more. |
|               | Username *                                             |
|               | Password *                                             |
|               |                                                        |
|               | Log In                                                 |
|               | Forgot your password?                                  |
| E             | Browser Check   Course Gateway Catalogue               |

Enter your username then click the submit button;
 \*\* If you do not know your username, please contact the Course Gateway team at
 <<u>TQCourseGateway@tafeqld.edu.au</u>> with your Full Name and Email Address and we can look this up for you.

| Course Gateway                                                                                                 |           |
|----------------------------------------------------------------------------------------------------|-----------|
| Forgot your password? We can help!                                                                             | _         |
| Inter your username below and we will send you a password reset link to the email address associated with your | username. |
| Username                                                                                                    | - 1       |
| Submit Cancel                                                                                                  |           |

6. You will then be directed to the following confirmation screen advising that the password reset email has been sent to your registered email address, where you can then click on the "<u>Go to login page</u>" link to be directed back to the login screen;

\*\* If you do not receive your password reset link, please check your Junk/Spam folders before reaching out to the Course Gateway team at <TQCourseGateway@tafegld.edu.au>.

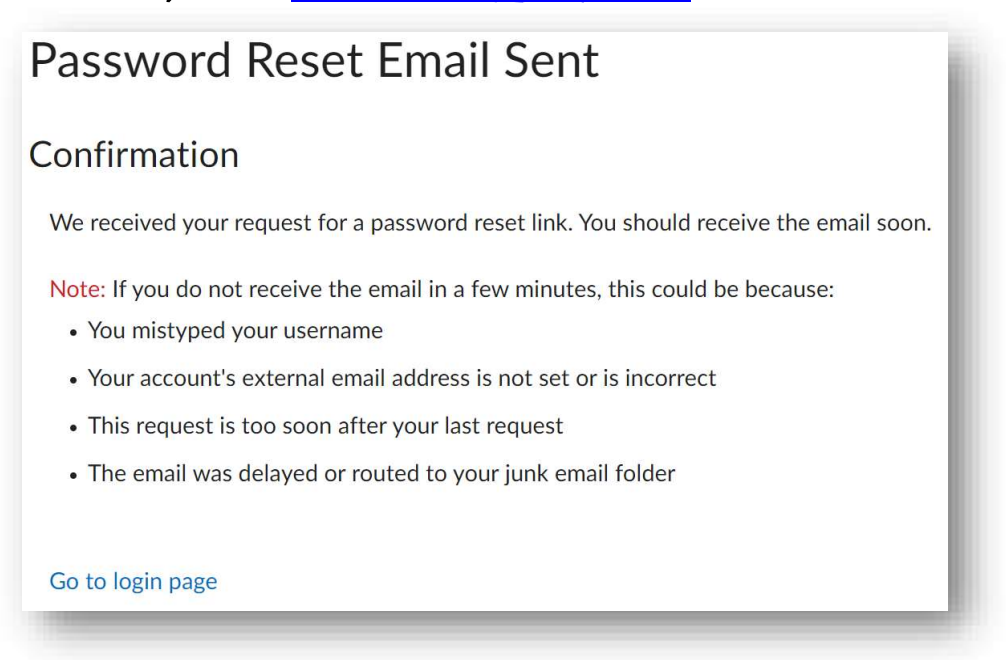

#### **MICRO-CREDENTIAL ENROLMENT**

You can follow the below steps to log in to your Course Gateway account:

- 1. Navigate to the Course Gateway website;
- 2. Search for the Course you would like to purchase/enrol in using the search box (i.e., Data Analysis Essentials);

|    | Courses Indexes Content students News Events Contact us Login R = (0) Q   |
|----|---------------------------------------------------------------------------|
|    | Micro-credential courses<br>Explore our rance of micro-credential courses |
|    | Bearch courses                                                            |
| 3. | Click the View Course button;                                             |
| 4. | Click the Enrol button;                                                   |
| 5. | Select the Click here button to access your training;                     |
|    | Training Access Details:                                                  |
|    | Click here to access your training now.                                   |

6. You will be redirected to our Learning Management System where you should now see the course on your Learner Dashboard;

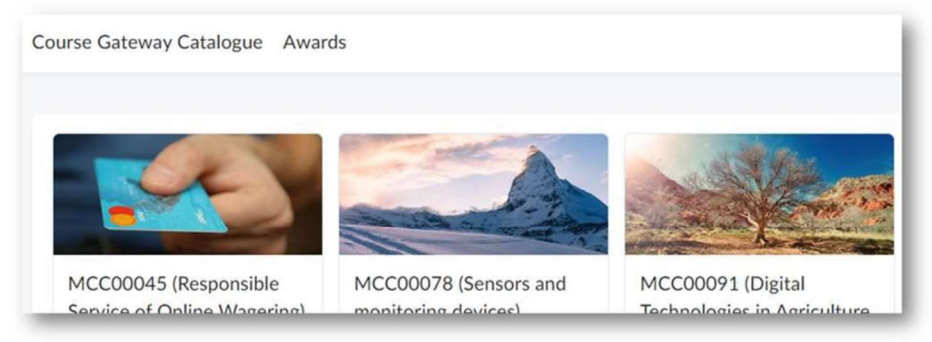

#### ADDITIONAL INFORMATION

A few additional points to note:

- Course Gateway is a separate system from the TAFE Queensland Student Portal meaning existing student will not be able to log in with their TAFE Queensland credentials, a Course Gateway-specific account will need to be created;
- Registration for courses is by participant meaning each individual will be required to have their own Course Gateway account to enrol, establish or <u>reset passwords</u> and obtain digital badges;
- Digital badges will be issued via our badging platform <u>Canvas Credentials</u> and can be viewed upon successful completion of the course;
  - Existing Canvas Credentials users registered with the same email address as their Course Gateway account should be able to see their badges upon logging in;
  - New users will need to create an account, preferably with the same email address registered to their Course Gateway account;
- Password reset links would be sent from <u>TAFE Queensland Course Gateway</u> <<u>donotreply@tafeqld.edu.au</u>>;
- Course Gateway system and support emails will be sent from <u>Course Gateway</u> <<u>TQCourseGateway@tafeqld.edu.au</u>>.

Course Gateway support <TQCourseGateway@tafegld.edu.au